## Medtronic

Oluline! Tarkvara CareLink™ Personal korraline hooldus 28. septembril 2023

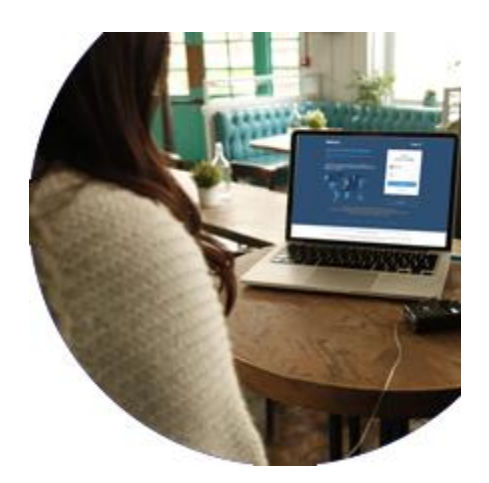

Hea klient!

Kirjutame teile tähtsa teabe edastamiseks, sest see mõjutab tarkvara CareLink™ Personal ja sellega seotud teenuste kasutamist **28. septembril 2023**.

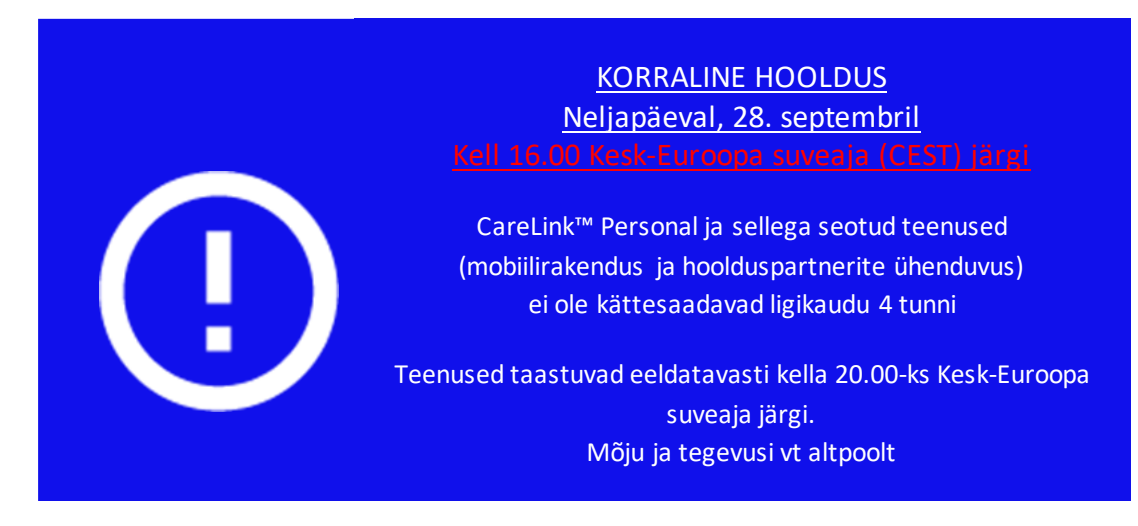

## Eeldatav käitumine korralise hoolduse ajal

- <u>carelink.minimed.eu</u> ei ole sel ajal kättesaadav.
  - Te ei saa luua tarkvara CareLink™ Personal kontosid, logida aruannete loomiseks sisse ega oma seadet käsitsi üles laadida.
  - Vahekaardi CareLink™ Connect kasutajad / hoolduspartnerid ei saa vaadata andmeid ega võtta tekstsõnumina vastu hoiatusmärguandeid
- Te ei saa sel ajal sisse logida teenustesse, mis vajavad tarkvara CareLink™ Personal kasutajanime ja parooli.

## Hea klient!

Kirjutame teile tähtsa teabe edastamiseks, sest see mõjutab tarkvara CareLink™ Personal ja sellega seotud teenuste kasutamist **28. septembril 2023**.

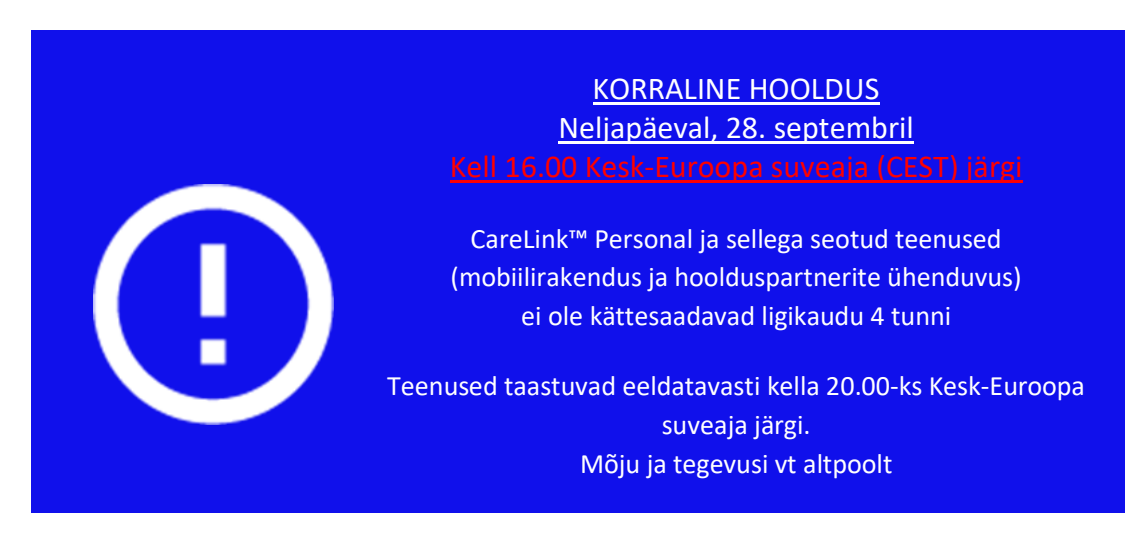

Eeldatav käitumine korralise hoolduse ajal

- <u>carelink.minimed.eu</u> ei ole sel ajal kättesaadav.
  - Te ei saa luua tarkvara CareLink™ Personal kontosid, logida aruannete loomiseks sisse ega oma seadet käsitsi üles laadida.
  - Vahekaardi CareLink™ Connect kasutajad / hoolduspartnerid ei saa vaadata andmeid ega võtta tekstsõnumina vastu hoiatusmärguandeid
- Te ei saa sel ajal sisse logida teenustesse, mis vajavad tarkvara CareLink™ Personal kasutajanime ja parooli.
- Mobiilirakenduse kasutajakontod töötavad sel ajal edasi, kuid võib-olla <u>peate pärast</u> <u>hoolduse lõppu tarkvarasse CareLink™ Personal uuesti sisse logima,</u> et andmeid saata ja vastu võtta. Suuniseid vt altpoolt.
- ٠

## Mõju ja suunised mobiilirakenduse kasutajatele

MiniMed™

Mobile App

Mõju hoolduse ajal

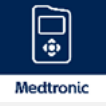

Kasutajad ei saa sünkroonida tarkvaraga CareLink<sup>™</sup> Personal ja sisselogitud kasutajad peavad pärast hooldust võib-olla uuesti sisse logima. Korralise hoolduse ajal ei laadita andmeid tarkvarasse CareLink<sup>™</sup> Personal üles.

Nõutud tegevused pärast hooldust

|                        |                                                                          | <ul> <li>Soovitame pärast hooldust ühendust kontrollida. Kui olete</li> <li>välja logitud, toimige vastavalt alltoodud juhistele, et</li> <li>rakenduses MiniMed™ Mobile tarkvarasse CareLink™ Personal</li> <li>taas sisse logida <ol> <li>Puudutage avakuva vasakus ülanurgas menüüikooni</li> <li>Puudutage nuppu "CareLink™-iga sünkroonimine"</li> <li>Puudutage nuppu "CareLink™-i sisselogimise</li> <li>muutmine" ning sisestage oma kasutajanimi ja parool</li> </ol> </li> </ul>                                                                                                    |  |
|------------------------|--------------------------------------------------------------------------|----------------------------------------------------------------------------------------------------|--|
| Medtronic              | CareLink™<br>Connect mobile<br>App                                       | <ul> <li>Mõju hoolduse ajal</li> <li>Kasutajad ei saa sisse logida. Hoolduse ajal ei edastata<br/>hoolduspartneritele hoiatusmärguandeid.</li> <li>Nõutud tegevused pärast hooldust</li> <li>Soovitame pärast hooldust ühendust kontrollida. Kui olete<br/>välja logitud, toimige vastavalt alltoodud juhistele, et<br/>rakenduses CareLink™ Connect tarkvarasse CareLink™</li> <li>Personal taas sisse logida.</li> <li>1. Puudutage ekraani vasakus ülanurgas menüüikooni</li> <li>2. Puudutage ekraani allosas nuppu "Logi välja"</li> <li>3. Seejärel palutakse teil sisestada kasutajanimi ja<br/>parool, et rakendusse uuesti sisse logida</li> </ul>                                                                                      |  |
| Medtronic<br>Medtronic | Guardian™<br>Connect /<br>Guardian™<br>mobile App<br>(standalone<br>CGM) | <ul> <li>Mõju hoolduse ajal</li> <li>Kasutajad ei saa tarkvaraga CareLink™ Personal</li> <li>sünkroonida. Hoolduse ajal <b>ei laadita</b> andmeid tarkvarasse</li> <li>CareLink™ Personal üles.</li> <li>Nõutud tegevused pärast hooldust</li> <li>Soovitame pärast hooldust ühendust kontrollida. Kui olete</li> <li>välja logitud, toimige vastavalt alltoodud juhistele, et</li> <li>rakenduses Guardian™ Connect / Guardian™ tarkvarasse</li> <li>CareLink™ Personal taas sisse logida.</li> <li>1. Puudutage avakuva vasakus ülanurgas menüüikooni</li> <li>2. Puudutage nuppu "CareLink™-iga sünkroonimine"</li> <li>3. Puudutage nuppu "CareLink™-i sisselogimise</li> <li>muutmine" ning sisestage oma kasutajanimi ja parool</li> </ul> |  |
| inpen                  | InPen™<br>App                                                            | Mõju hoolduse ajal<br>Kasutajad <b>ei saa</b> vaadata mitte ühegi ühendatud tarkvara<br>CareLink™ Personal konto sensoriandmeid. Kui hooldus on<br>lõpule viidud, edastatakse sensori andmed rakendusse.                                                                                                    |  |

| Nĉ | Nõutud tegevused pärast hooldust<br>Soovitame pärast hooldust ühendust kontrollida. Kui olete<br>välja logitud, toimige vastavalt alltoodud juhistele, et taas sisse<br>logida ja taastada ühendus tarkvaraga CareLink™ Personal. |                                             |  |
|----|----------------------------------------------------------------------------------------------------|---------------------------------------------|--|
| So |                                                                                                    |                                             |  |
| vä |                                                                                                    |                                             |  |
| lo |                                                                                                    |                                             |  |
| 1. |                                                                                                    | Puudutage valikut "Ühendused"               |  |
| 2. |                                                                                                    | Valige "Medtronic"                          |  |
| 3. |                                                                                                    | Valige "Ühenda kohe"                        |  |
| 4. |                                                                                                    | Lugege nõusolekud läbi ja valige "Jätka"    |  |
| 5. |                                                                                                    | Logige tarkvarasse CareLink™ Personal sisse |  |
|    |                                                                                                    |                                             |  |

Kui teil on küsimusi või vajate täiendavat abi, võtke meiega ühendust <u>info@abmedical.ee</u> / +372 6 55 2310. Meie WeCare'i tootetoe sõbralik meeskond aitab teid meelsasti.

Alati teiega

Medtronic Diabetes

EMEA-SOF-2300026 ©2023 Medtronic. Medtronic, ettevõtte Medtronic logo ja "Engineering the extraordinary" on ettevõtte Medtronic kaubamärgid. Kõik muud tootemargid on ettevõtte Medtronic kaubamärgid.